### Flow for fresh Mutual Fund Investments with

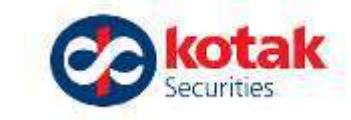

#### US

 Go to <u>www.kotaksecurities.co</u> <u>m</u>

- Log-in to trade
- Enter your credentials
- Click on More option
- Click on Mutual Funds (next slide)
- Follow the black arrows to click as you proceed

kotaksecurities.com Dealer / Franchisee... 🙆 https://preferred.ko... S serviceint link Kota... 0 C Long Term Capital... 🐼 Kotak Securities 🐼 Kotak Securities 🐼 Account Login | Kot... kotak Securities () Open Demat Account Products Research Help ~ More N Account Login ~ Pricing Login to Trade I don't give a buck. Login to TradeSmart Terminal Ur Login to Trade (Old Website) You shouldn't either. Refer a friend +Free Pay No Brokerage Earn ₹ 500 +10%A r every referral brokerage benel ZERO for Delivery Trades C ZERO for Intraday and F&O Trades

### **New Flow for Mutual Fund Investments**

After entering your Kotak Securities Trading Credentials and access code you will be redirected to the below page.

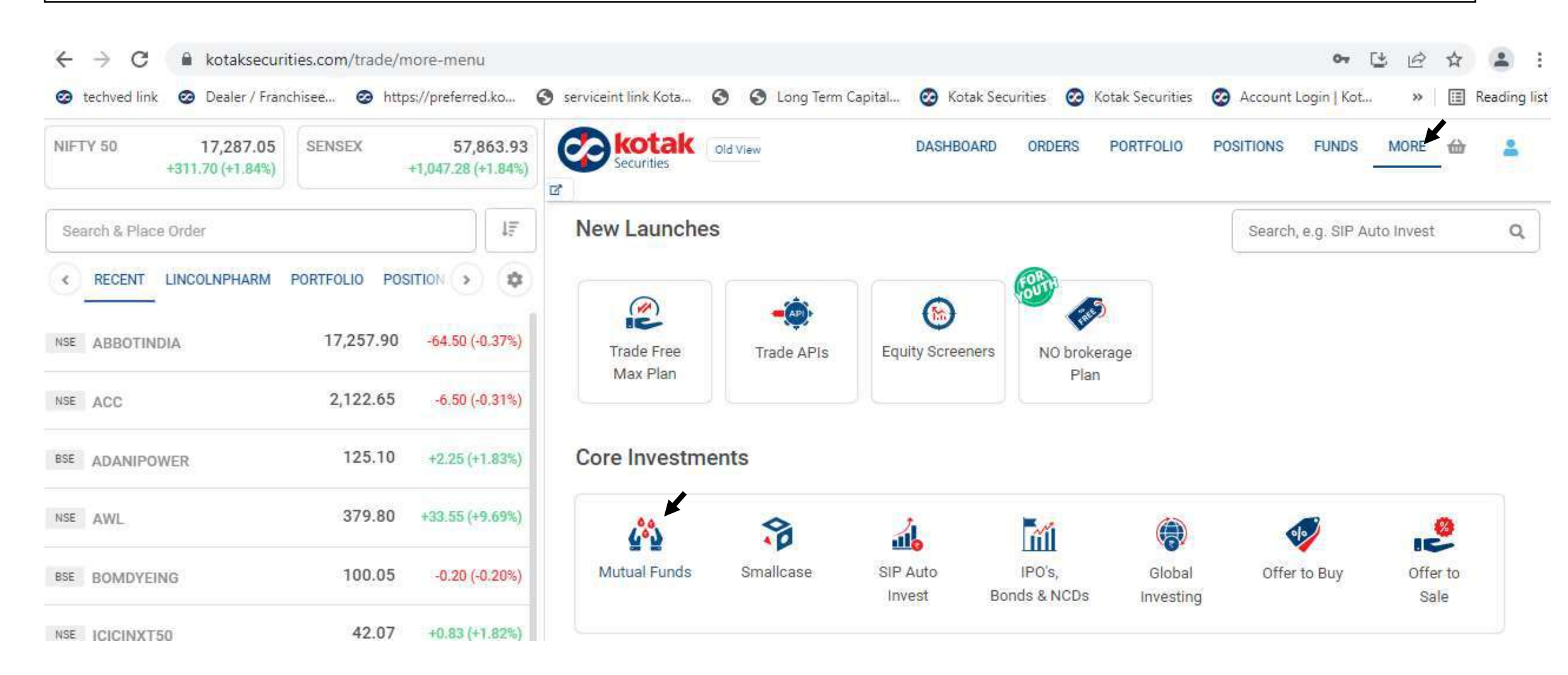

kotak

### Flow for New Mutual Fund Investments with us

#### Or you could also Login through our Kotak Stock Trader App

| Image: Source Addresses and and an originated manual Addresses and and and addresses and addresses addresses addresseseses addresses addresses addresses addresses ad      | 能 2:37 Ô Fì O ··· 전 <sup>0.00</sup> 숙 画)                                | Sin 2:38 O 🖪 🛛 …     | 20.00 Tr (B)                                                  | 5ir 2:38 O D O ···                      | 12.1 R (B)                     | 5. 2:38 O B O ···    | 28 6.50 @ IB    |  |
|----------------------------------------------------------------------------------------------------|-------------------------------------------------------------------------|----------------------|---------------------------------------------------------------|-----------------------------------------|--------------------------------|----------------------|-----------------|--|
| Hello, KARISHMA NITIN RELE   Petere enter your Password   User ID KARISTIA   Petere enter your Password   Cortin   NUTCH ACCOUNT   WITCH ACCOUNT   WITCH ACCOUNT <tr< td=""><td>Kotak Securities</td><td>USER ID KAR85_192</td><td>SWITCH ACCOUNT</td><td>NIFTY 50 15787.25 ▲<br/>+155 15 (+0.99%)</td><td>NIFTY BANK 34<br/>+284</td><td>@ KN</td><td>Ģ</td></tr<>                                                                                                    | Kotak Securities                                                        | USER ID KAR85_192    | SWITCH ACCOUNT                                                | NIFTY 50 15787.25 ▲<br>+155 15 (+0.99%) | NIFTY BANK 34<br>+284          | @ KN                 | Ģ               |  |
| Image: Control Account         XXXXXXXX123 un 2235 PM today           Image: Control Account         Image: Control Account           Image: Control Account         Image: Control Account           Image: Control Account         <                                                                                                    | Hello, KARISHMA NITIN RELE Please enter your Password User ID KAR85_192 | Re-enter the access  | s code sent earlier today<br>dered email<br>DO.COM and mobile | My Watchlists Preset                    | Watchlists                     |                      | ITIN RELE       |  |
| LOGIN       NESEND ACCESS CODE       Image: Code       Image: Code <td>Parword 🖌 Ø</td> <td>XXXXXX125 at 02:35 P</td> <td>M today</td> <td>Q Add stocks to Lincolnpharm</td> <td> <del>-</del></td> <td>PORTFOLIO</td> <td><math>\rightarrow</math></td>                                                                                                    | Parword 🖌 Ø                                                             | XXXXXX125 at 02:35 P | M today                                                       | Q Add stocks to Lincolnpharm            | <del>-</del>                   | PORTFOLIO            | $\rightarrow$   |  |
| LOGIN       RESERVA ACCESSS CODE       ROUTE       2066.40       III       III       III       IIII       IIIIIIIIIIIIIIIIIIIIIIIIIIIIIIIIIIII                                                                                                    | FORGOT PASSWORD                                                         | Access Code          |                                                               | Long press On a scrip to man            | nage stocks                    |                      | $\rightarrow$   |  |
| SWITCH ACCOUNT       SUNTCH ACCOUNT       Image: Comparison of the comparison of the comp                        | LOGIN                                                                   |                      | RESEND ACCESS CODE                                            | ROUTE                                   | 2066.40 =                      | RESEARCH             | $\rightarrow$   |  |
| Image: Company of the company of the company of th      | SWITCH ACCOUNT                                                          |                      |                                                               | GLAXO                                   | 1614.40<br>+9.10(+0.57%)       | NEWS                 | $\rightarrow$   |  |
| 1       2       3         4       5       6         7       8       9         Image: Comparison of Number of Number of Numer of Number of Numer of Number                                                                                                    |                                                                         |                      |                                                               | CIPLA 948.75                            |                                |                      |                 |  |
| MSL.BSL.MSC.X.GX.M.GUX.S.MULLX_SCUT legistrescon Number IR2000000137       A       5       6       RALLIS       326.30       RECOMMENDED PRODUCTS       I ALTERN         MSL.BSL.MSC.MCX.S.MULLX_SCUT legistrescon Number IR2000000137       A       6       NSL       0080 (0.24%)       NSL       NSL                                                                                                    |                                                                         | 1                    | 2 3                                                           | KSL.                                    | -6.40 (-0.67%)                 | REPORTS & STATEMENTS | $\rightarrow$   |  |
| NSL BSL MSSL MSSL SAUT Regression Number NROUGEN SAUGUAR SAUT Regression Number   MSL BSL MSSL MSSL MSSL SAUT Regression Number   MSL BSL MSSL MSSL MSSL SAUT Regression Number                                                                                                    |                                                                         | 4                    | 5 6                                                           | RALLIS<br>HSL                           | <b>326.30</b><br>0.80 ( 0.24%) | RECOMMENDED PRODUCTS | ALTERNATE       |  |
| NSLUSSLASS_ACCONSULX_SCUP Regions/con Number INZCONZODID7     Image: Construction of the second of the second of the |                                                                         | 7                    | 8 9                                                           | GUJGASLTD                               | 713.45<br>+2.50 (+0.35%)       | (T)<br>MUTUAL SMALL  | 0               |  |
|                                                                                                    | NOL, BSL, MSL, MCX & NCULX . SUB Registration Number (N2000200137       | 4                    | 0 🗵                                                           | Watchliet Orders Desitioned             | rin O<br>Pailtons More         | Wanhad Didey Diablos | nt Pastices Mor |  |
|                                                                                                    |                                                                         | =                    | ☆ □                                                           | E O                                     | 5                              |                      | 5               |  |

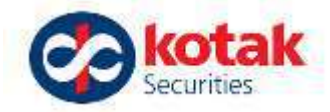

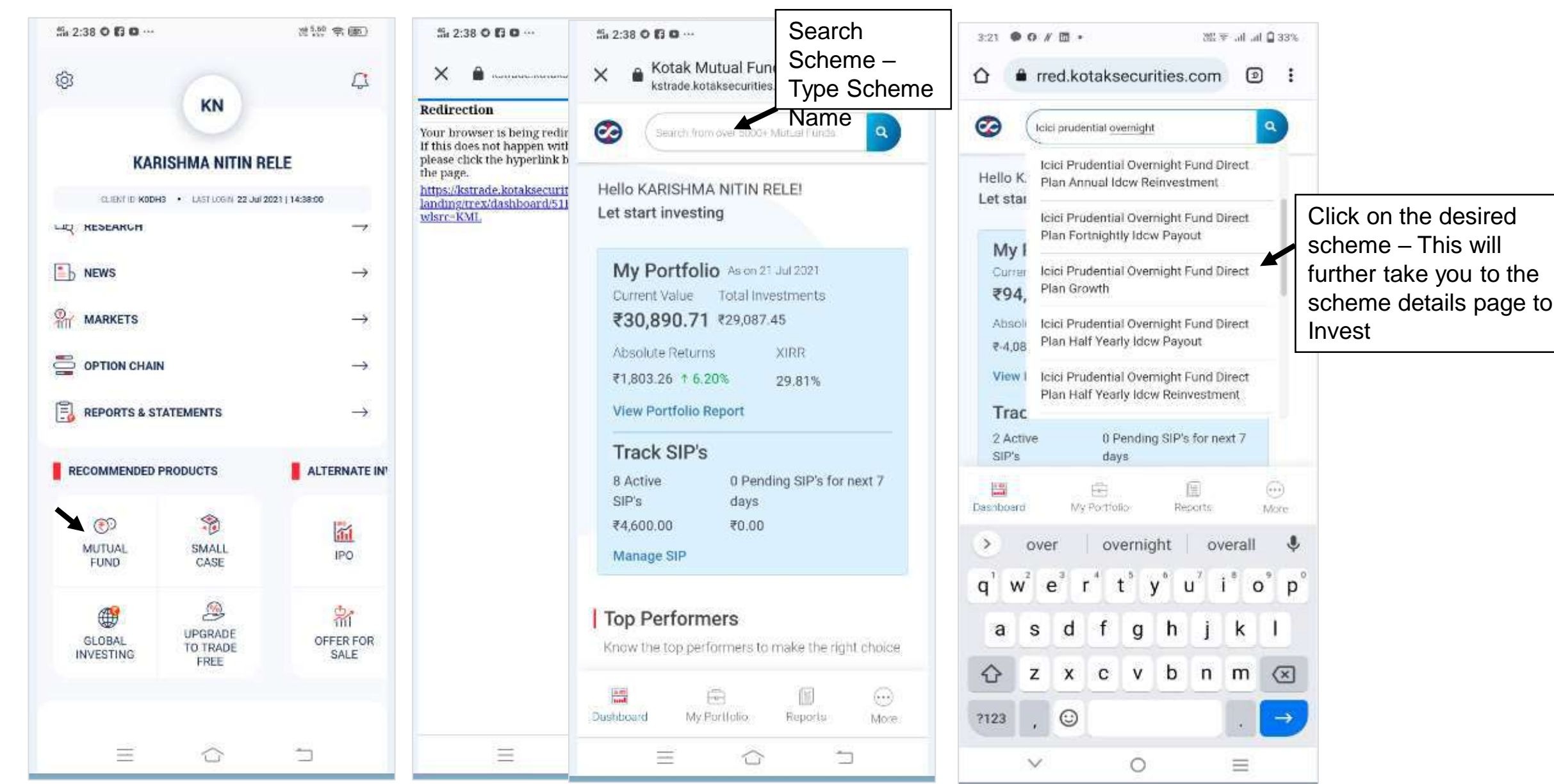

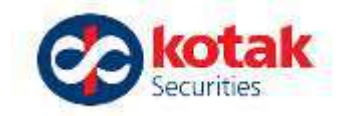

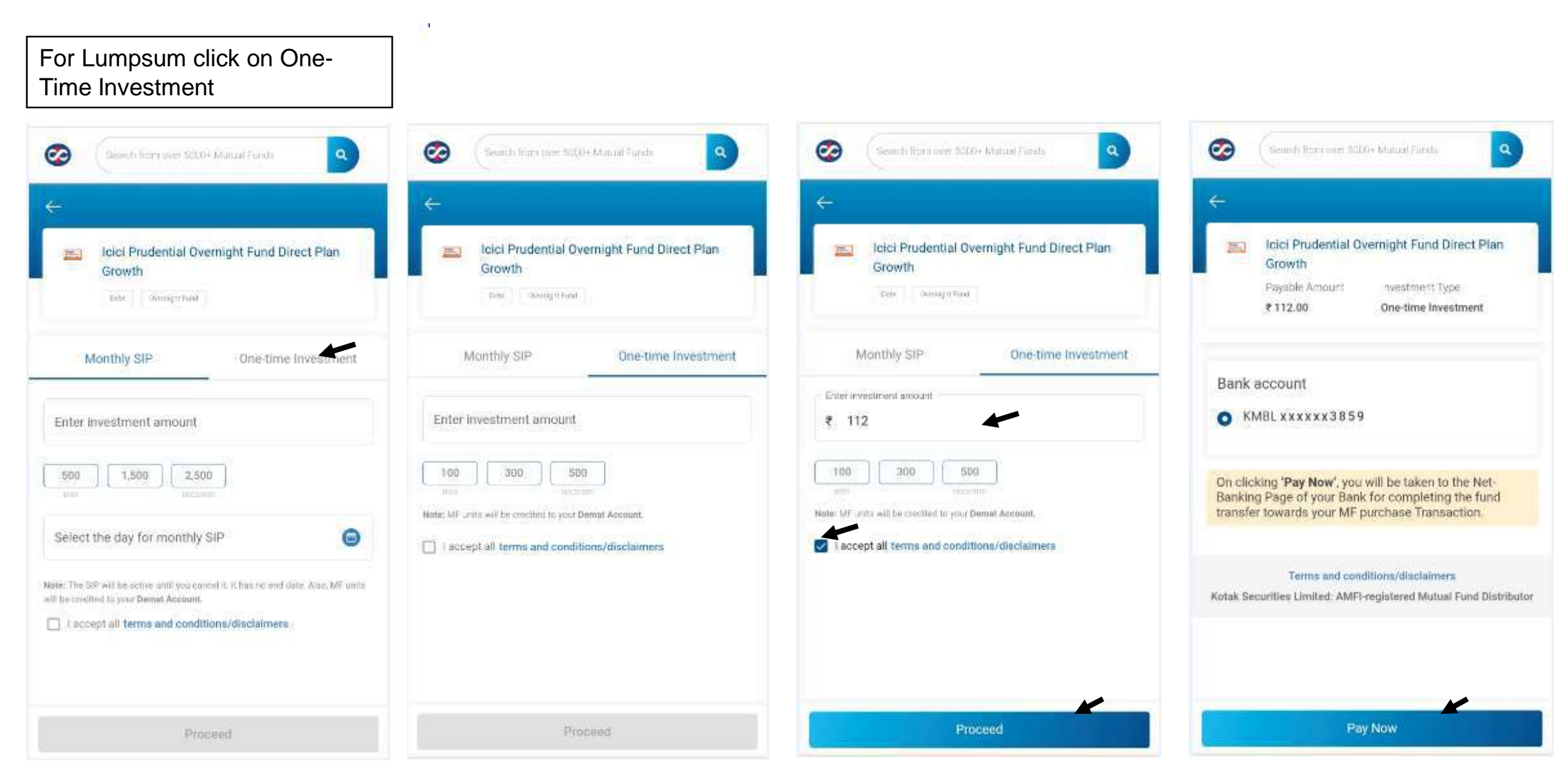

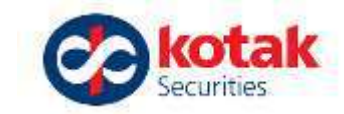

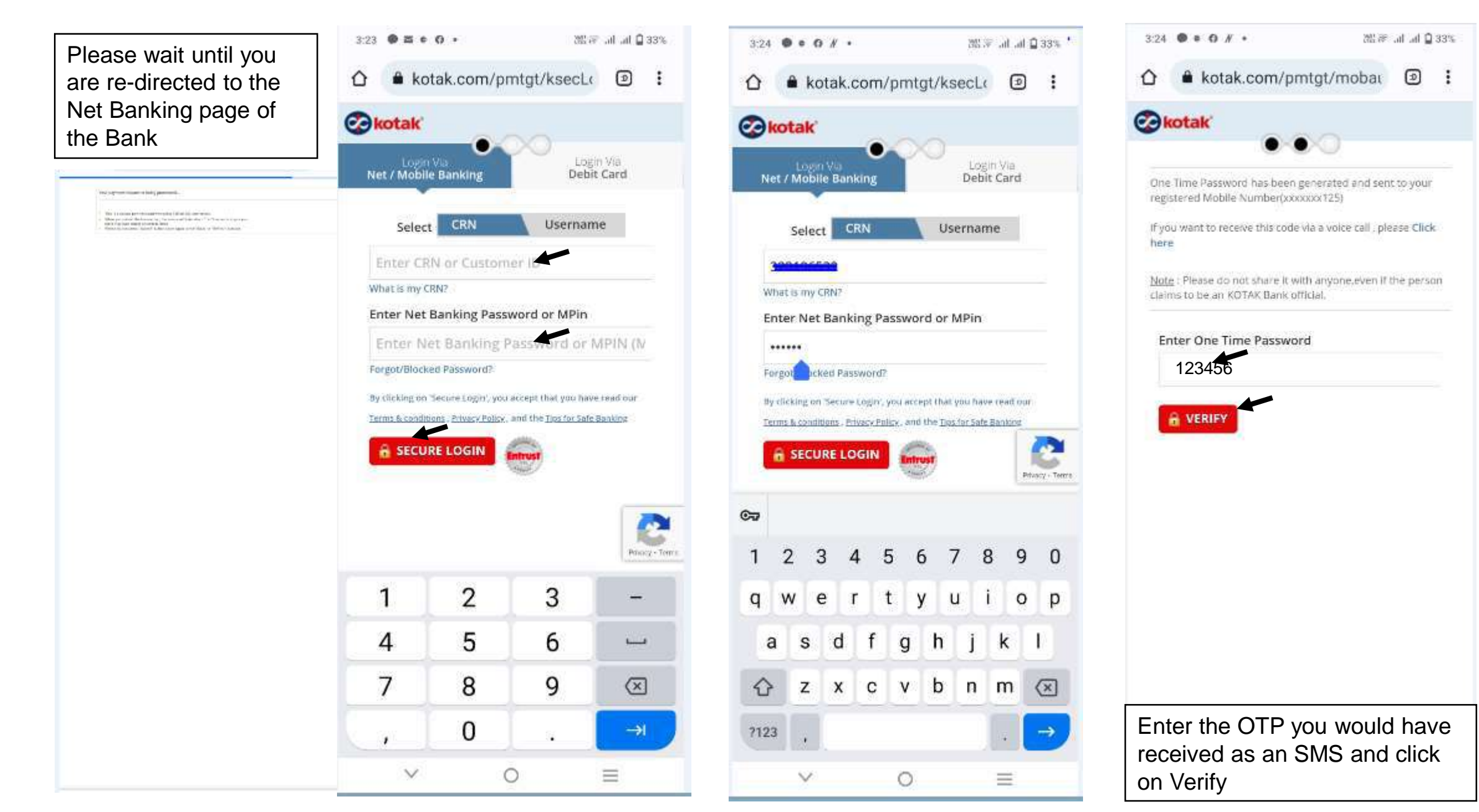

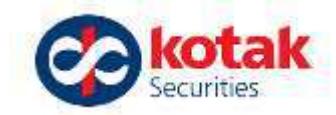

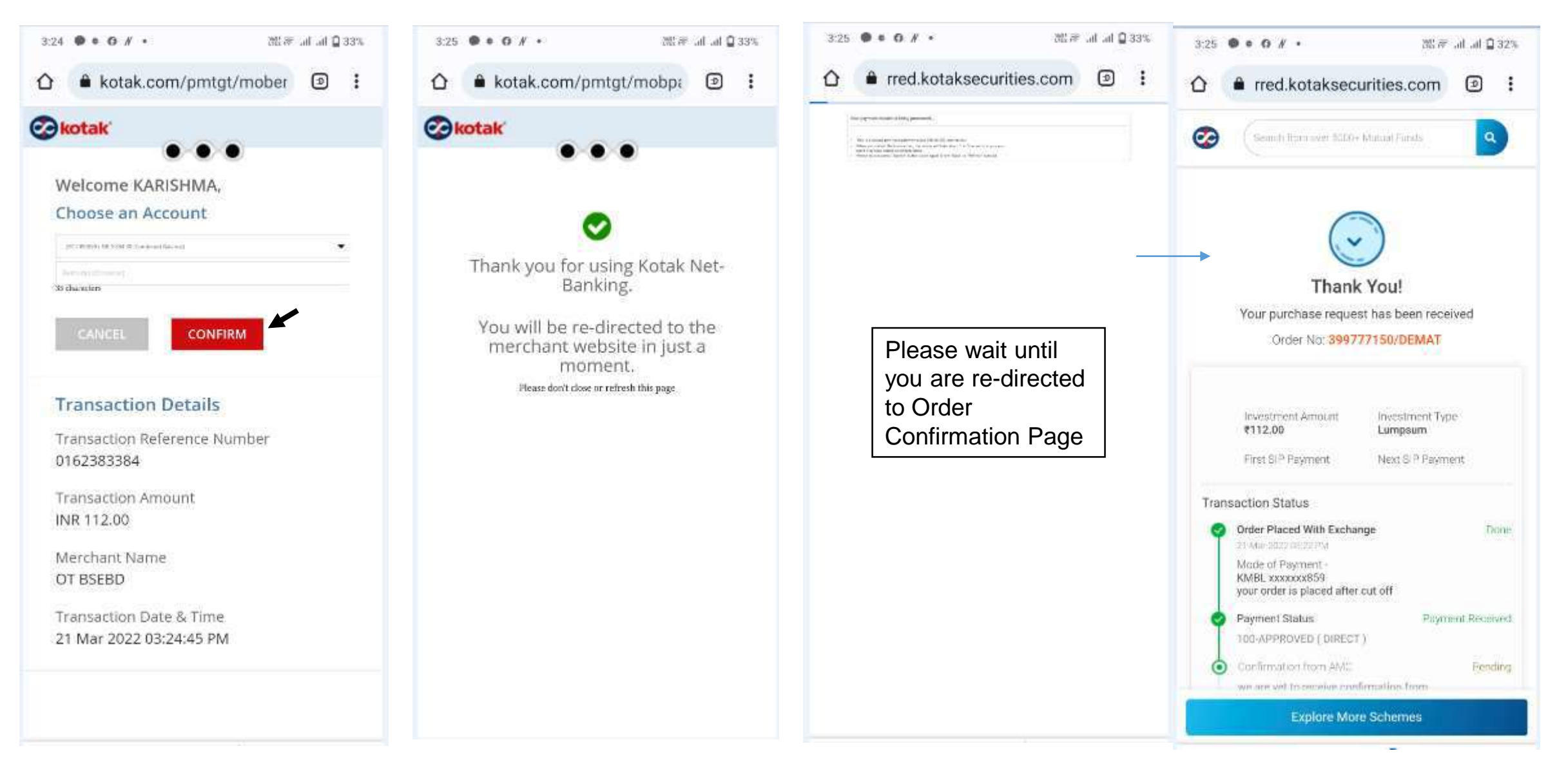

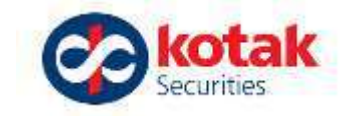

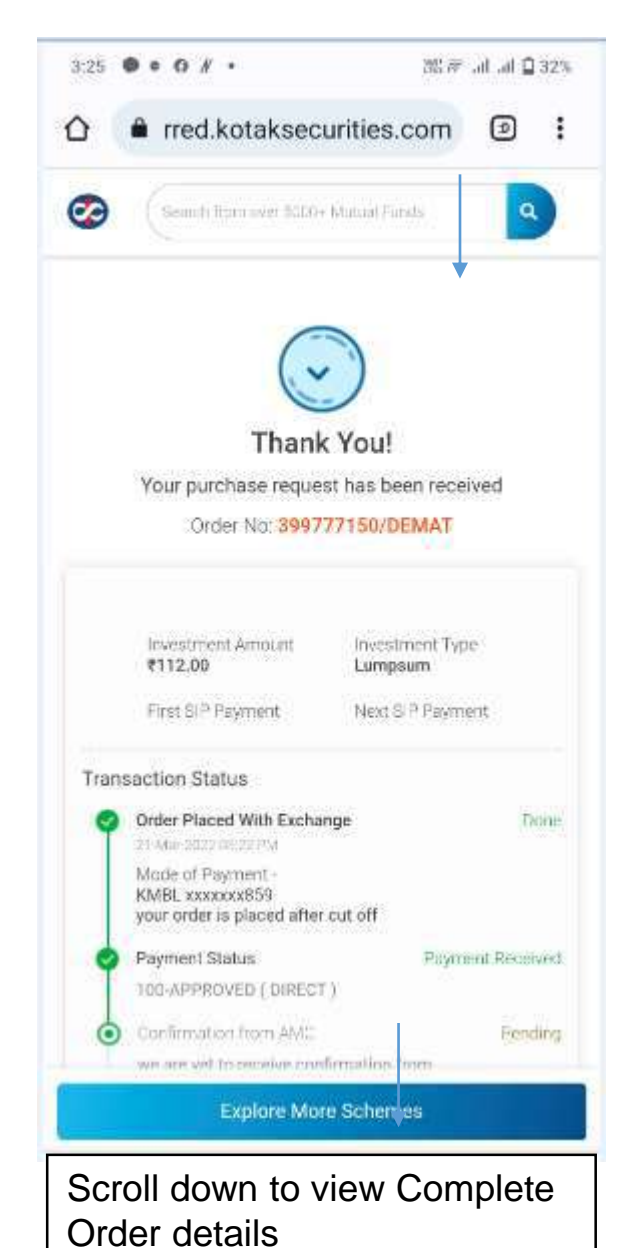

|      | Order No: 3997                                                            | 77150/DEMAT                    |          |
|------|---------------------------------------------------------------------------|--------------------------------|----------|
|      | Investment Amount<br>€112.00                                              | Investment Type<br>Lumpsum     |          |
|      | First SIP Payment                                                         | Next S P Payment               |          |
| Tran | saction Status                                                            |                                |          |
| 0    | Order Placed With Excha                                                   | nge                            | Done     |
| Т    | 21-Mar-2022 05:22 PM                                                      | 11. C                          |          |
|      | Mode of Payment -<br>KMBL xxxxxx859<br>your order is placed after         | r cut off                      |          |
| 0    | Payment Status                                                            | Payment                        | Received |
| T    | 100 APPROVED ( DIRECT                                                     | 0                              |          |
| 0    | Confirmation from AMC                                                     |                                | Pending  |
|      | we are yet to receive con<br>the amc ideally it should<br>within 1-2 days | firmation from<br>be confirmed |          |
| ò    | Units all otted                                                           |                                | Fending  |
|      | if usually takes 1-2 but<br>for the units to be cred                      | iness days<br>ifted            |          |
| view | your order status from the                                                | Order Report                   |          |
|      | Terms and condit                                                          | tions/disclaimers              | 2012200  |

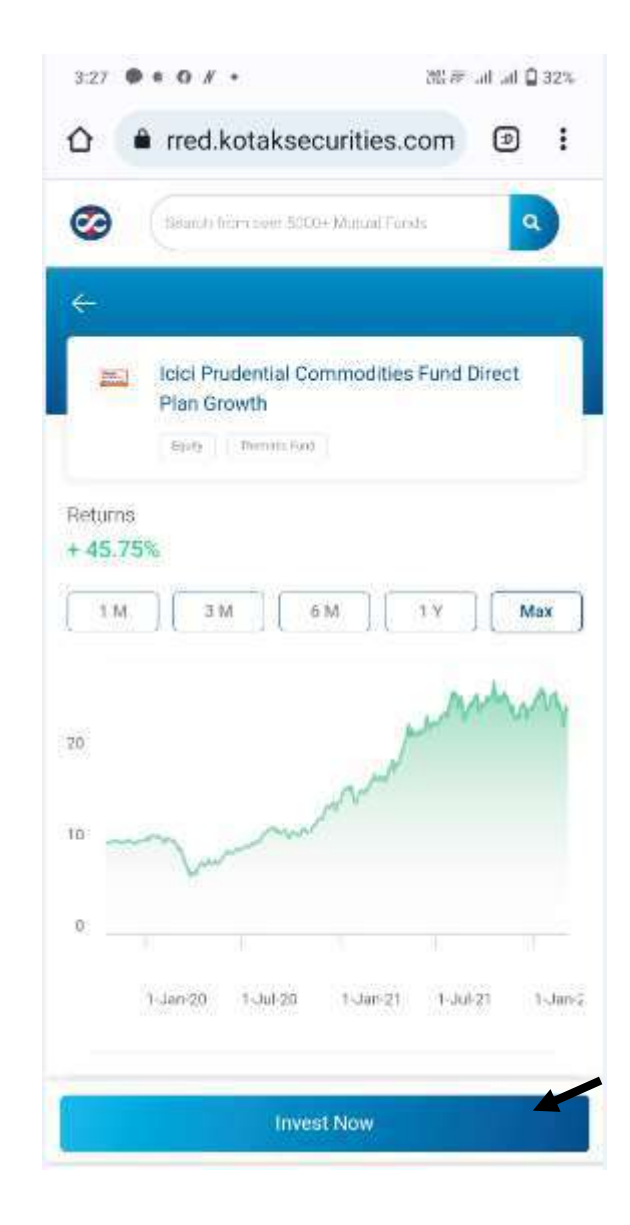

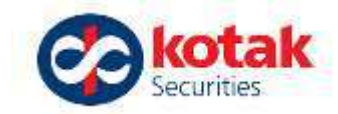

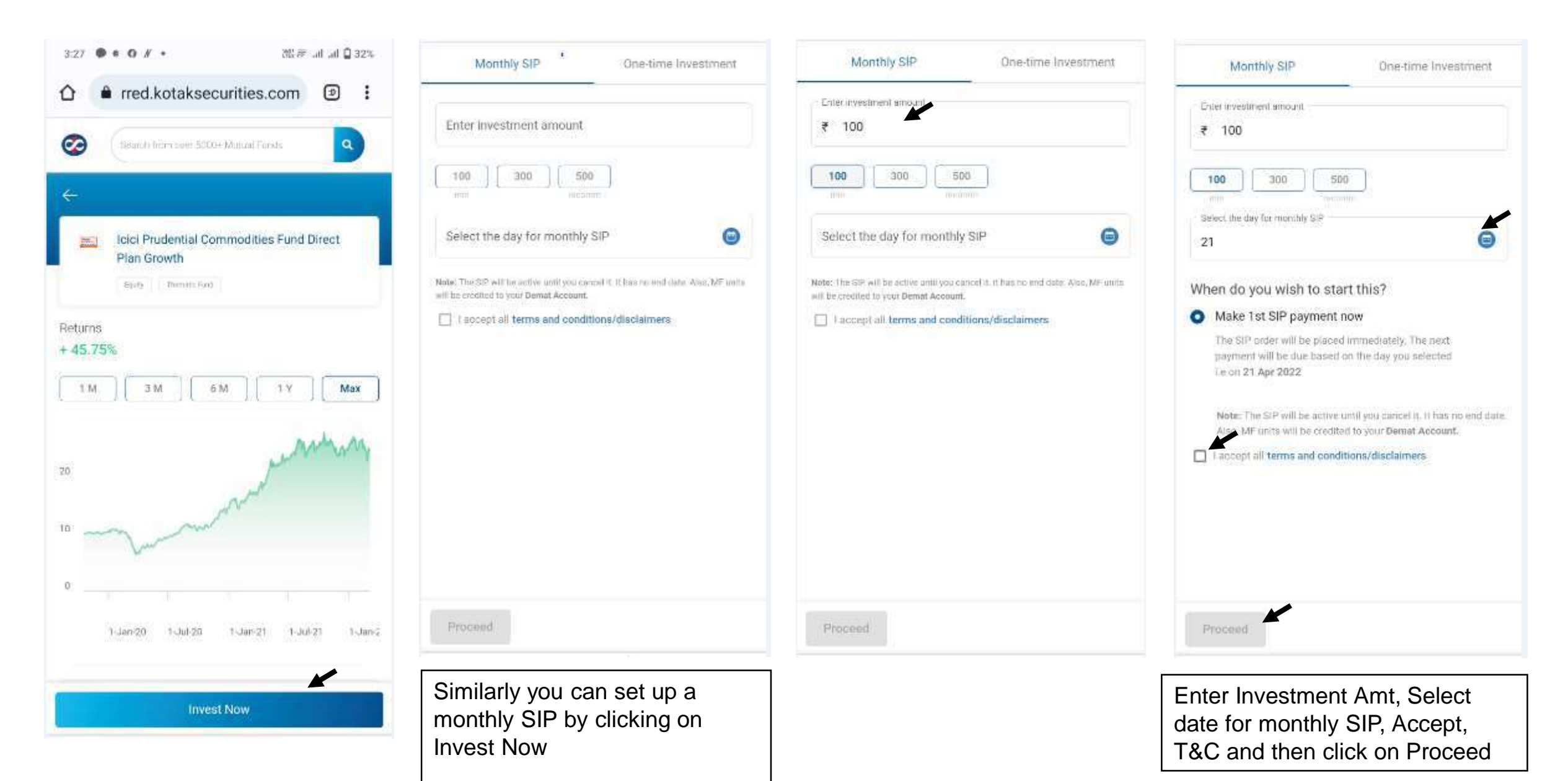

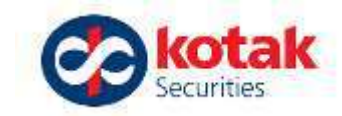

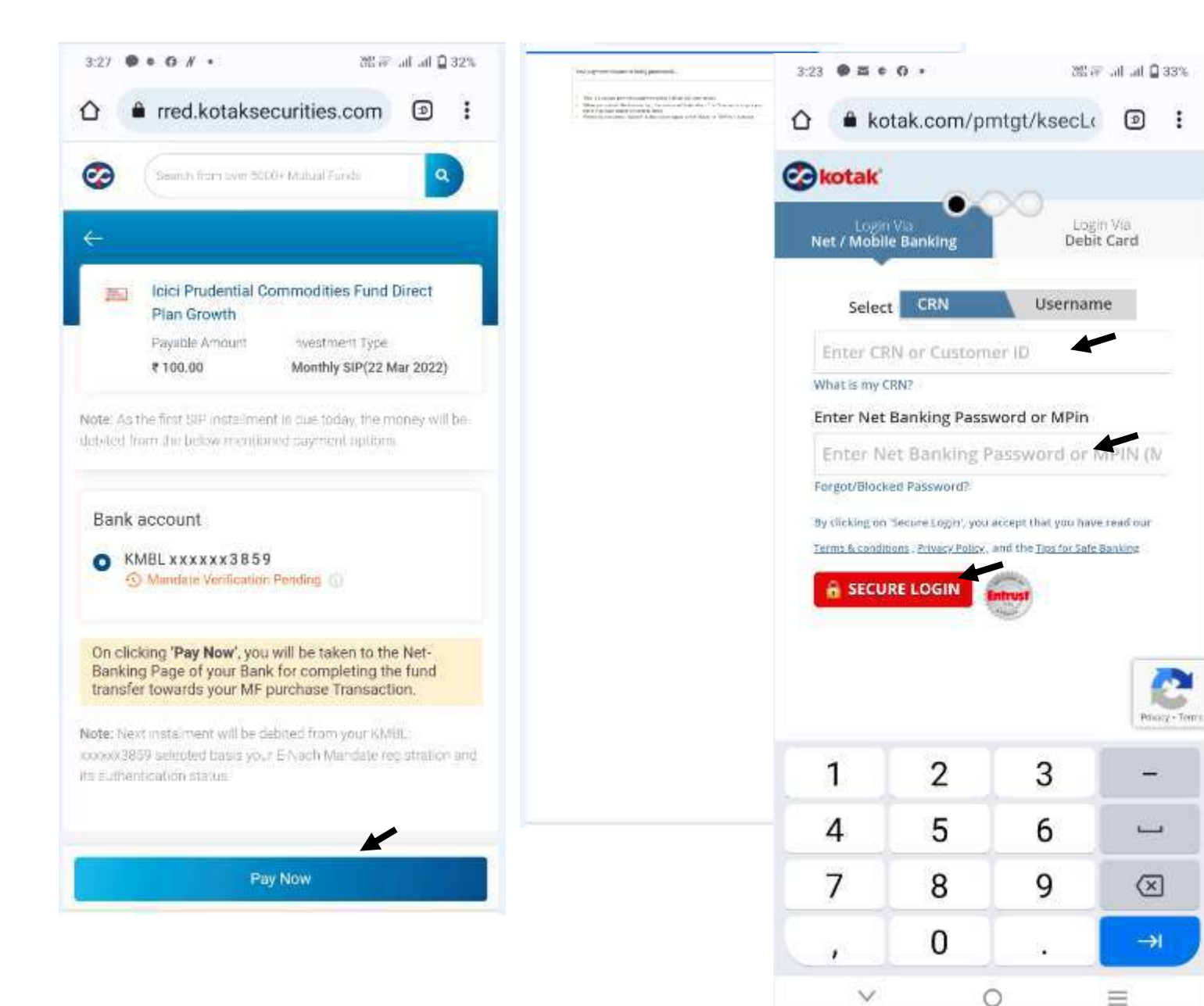

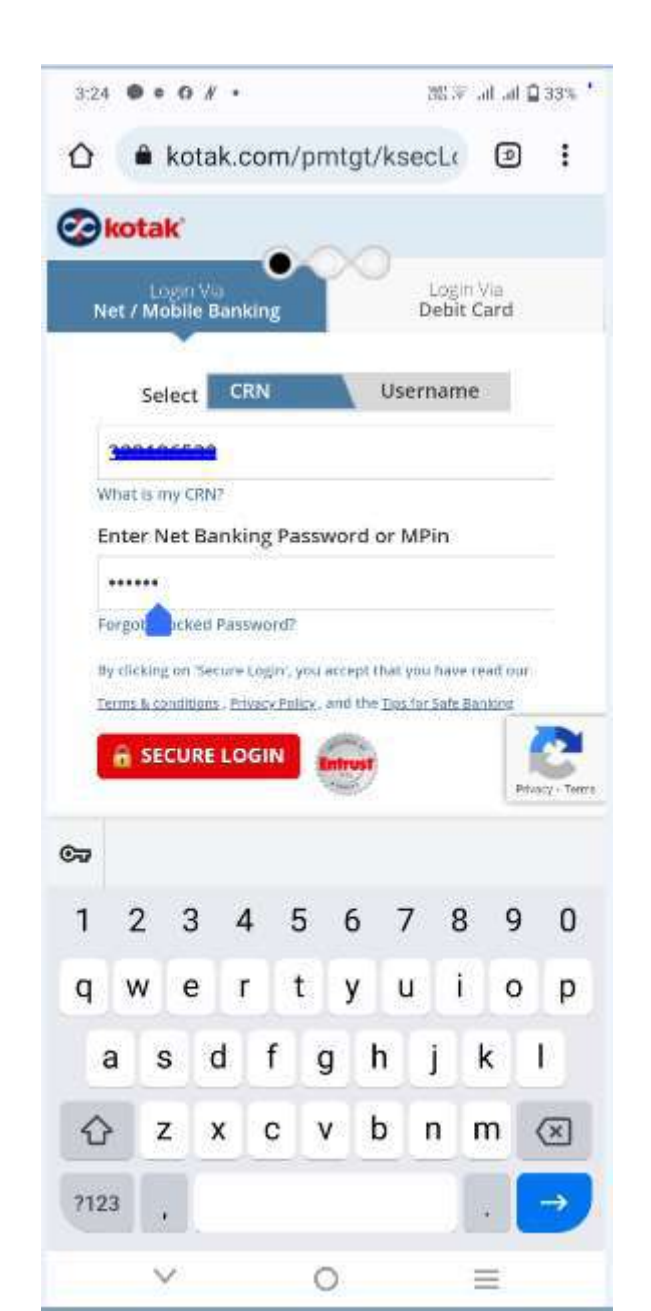

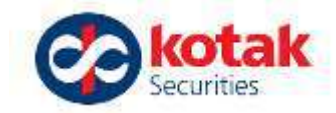

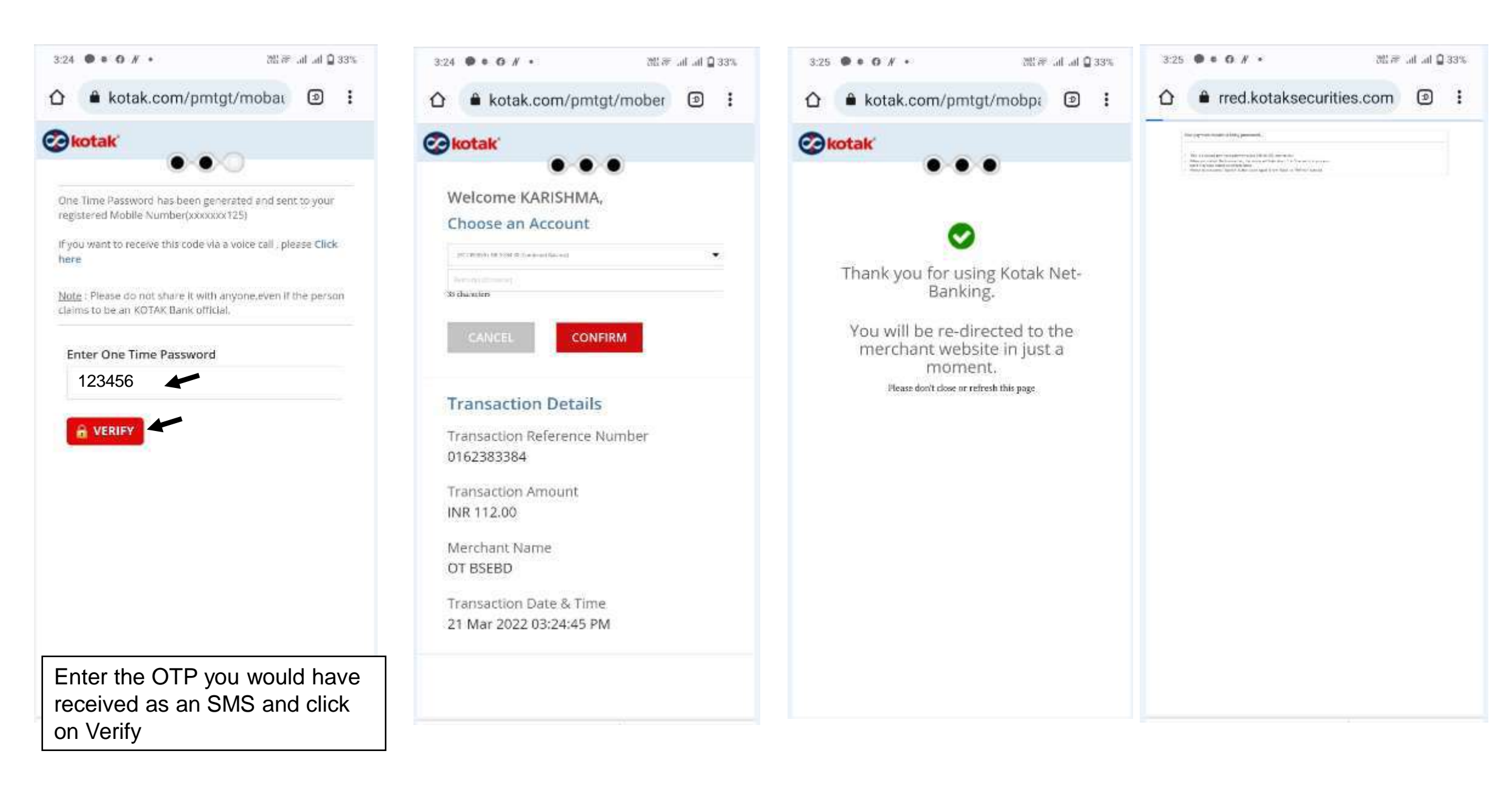

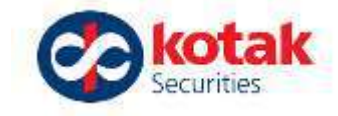

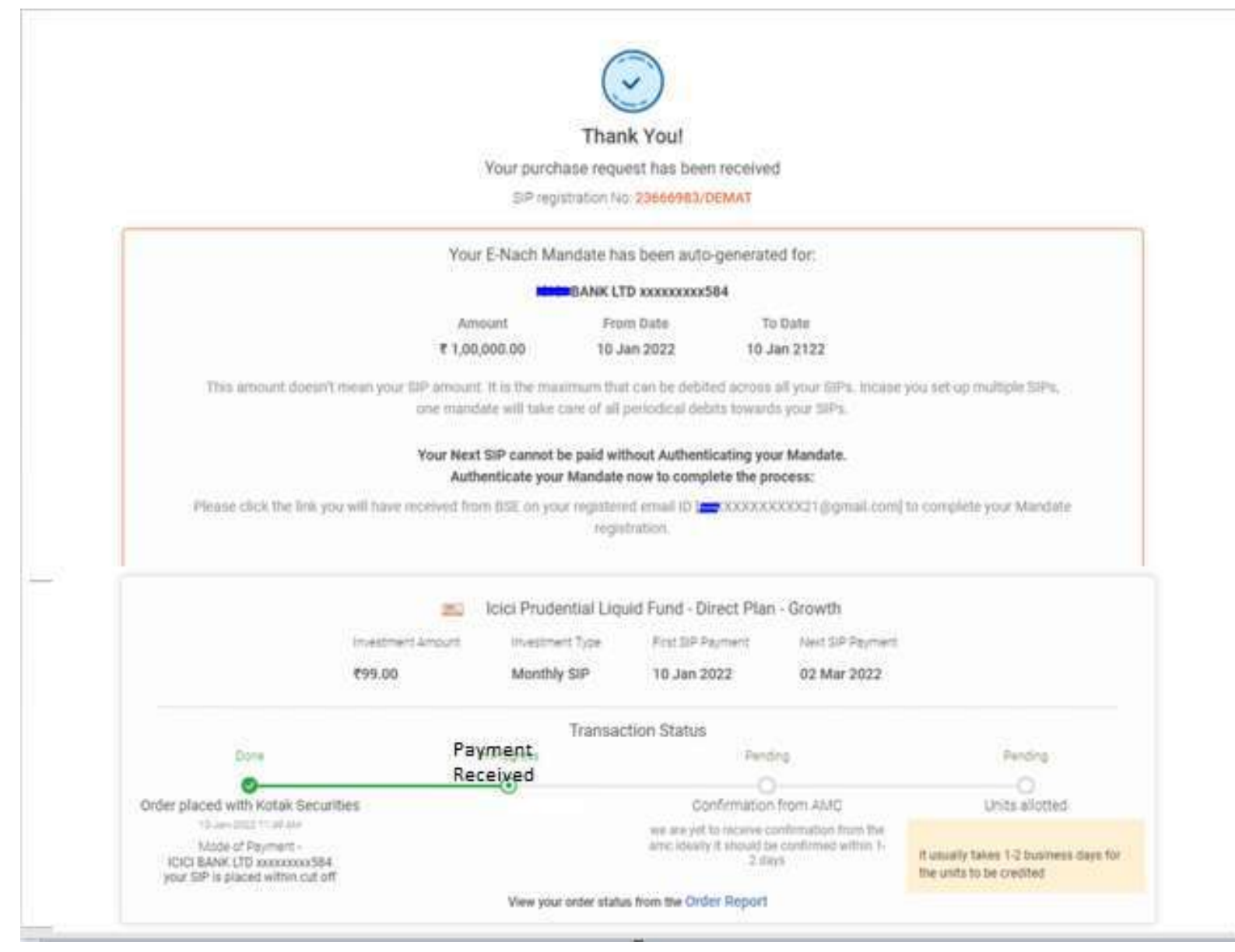

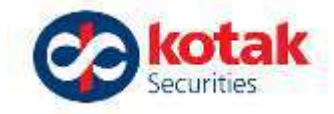

# We aim to enhance your experience from time to time..

# Thank you for your cooperation and support.

## Continue Investing in Mutual Funds with us!